# \*\*\* USER'S MANUAL \*\*\*

FCC ID: RAC9452A01

#### The Federal Communication Commission Statement

This equipment has been tested and found to comply with the limits for a Class B Digital Device, pursuant to Part 15 of the FCC rules. These limits are designed to provide reasonable protection against harmful interference in a residential installation. This equipment generates, uses and can radiate radio frequency energy and, if not installed and used in accordance with the instruction, may cause harmful interference to radio communication. However, there is no guarantee that interference will not occur in a particular installation. If this equipment does cause harmful interference to radio or television reception, which can be determined by turning the equipment off and on, the user is encouraged to try to correct the interference by one of more of the following measures: -

- Reorient or relocate the receiving antenna.
- Increase the separation between the equipment and receiver.
- Connect the equipment into an outlet on a circuit different from that to which the receiver is connected.
- Consult the dealer or an experienced Radio/TV technician for help.

Use only shielded cables to connect I/O devices to this equipment. You are cautioned that change or modifications not expressly approved by the party responsible for compliance could void your authority to operate the equipment.

THIS DEVICE COMPLIES WITH PART 15 OF FCC RULES. OPERATION IS SUBJECT TO THE FOLLOWING TWO CONDITIONS: -

- 1. This device may not cause harmful interference and
- This device must accept any interference received, including interference that may cause undesired operation.

"The antenna used for this transmitter must not be collocated or operation in conjunction with any other antenna or transmitter."

# **Operation Manual**

#### 1. Installation

#### **1.1 System Requirements**

Determine that your PC, notebook, tablet, *"Handheld"* or similar is <u>on the hardware side</u> already *Bluetooth*-enabled. In this connection this keyboard is then compatible to all systems supporting the *Bluetooth HID*-profile correctly.

#### **1.2 Preliminaries**

Ensure that the accompanying *Bluetooth* driver software, which belongs to your used *Bluetooth* component (integrated *Bluetooth* module respectively external *Bluetooth* dongle receiver) is or was installed correctly on your PC. Please refer to the manual of the accompanying *Bluetooth* component manufacturer.

For already embedded Bluetooth module

• If you computer (PC, notebook, tablet, *"handheld"* or similar) was provided by manufacturer with an integrated *Bluetooth* module, please use the included and preloaded *Bluetooth* driver software. You do not need to install other *Bluetooth* driver software.

For later installed, external *Bluetooth* dongle receiver

 If your PC is running Windows XP (SP2) and Vista and the IC of your Bluetooth dongle receiver is from manufacturer CSR, please use the included and preloaded Microsoft Bluetooth driver software.

You do not need to install other *Bluetooth* driver software. If you do not like to use the *Microsoft Bluetooth* driver software for any reason, you can install optionally Bluetooth driver software *Toshiba* or *BlueSoleil* (from software manufacturer *IVT*).

- If your PC is running Windows 98 (SE), ME or 2000 and the IC of your Bluetooth dongle receiver is from manufacturer CSR, please first install the Bluetooth driver software Toshiba or BlueSoleil (IVT).
- If your PC is running Windows 98 (SE), ME, 2000, XP (SP2) and Vista and the IC of your Bluetooth dongle receiver is from manufacturer ISSC (Integrated System Solution Corp.), please first install the Bluetooth driver software BlueSoleil (IVT).

 If your PC is running Windows 98 (SE), ME, 2000, XP (SP2) and Vista and the IC of your Bluetooth dongle receiver is from manufacturer Broadcomm, please first install the Bluetooth driver software WIDCOMM.

Advice: Most of Bluetooth keyboards can not operate under BIOS or DOS environment due to the Bluetooth dongle operated in the HCI (Host Controller Interface) mode only. A dual-mode (HCI and HID – Human Interface Device) Bluetooth USB dongle enables the Bluetooth keyboard to operate in BIOS and DOS environment.

#### 1.3 Installation of keyboard

Ensure for the further procedure that the used *Bluetooth* driver software (as described under 1.2) was installed correctly on your PC.

#### 1.3.1 Keyboard installation under Bluetooth driver software BlueSoleil

- Left-click the *Bluetooth* icon in the system tray area of PC.
- Now opens the menu window of *BlueSoleil* software.
- After opening the menu turn the sliding switch back side of the keyboard to *ON* position and afterwards press 1× the *Pairing* button.
- On the front side of the keyboard the *Pairing*-LED should flash rapidly indicating the *pairing* mode.

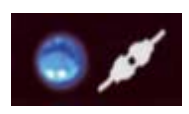

- Click now in the menu window on the globe for searching all discoverable *Bluetooth* devices around your PC. When your keyboard is identified, please double-click on the keyboard icon with the left mouse key. After that click right on the keyboard icon and choose *Pair Device*.
- You'll be prompted with a nume pairing between your PC and ye exactly the same password on y and confirm with OK.
- You will find a red tick in systen
   Please click the keyboard icon I mouse, and tap

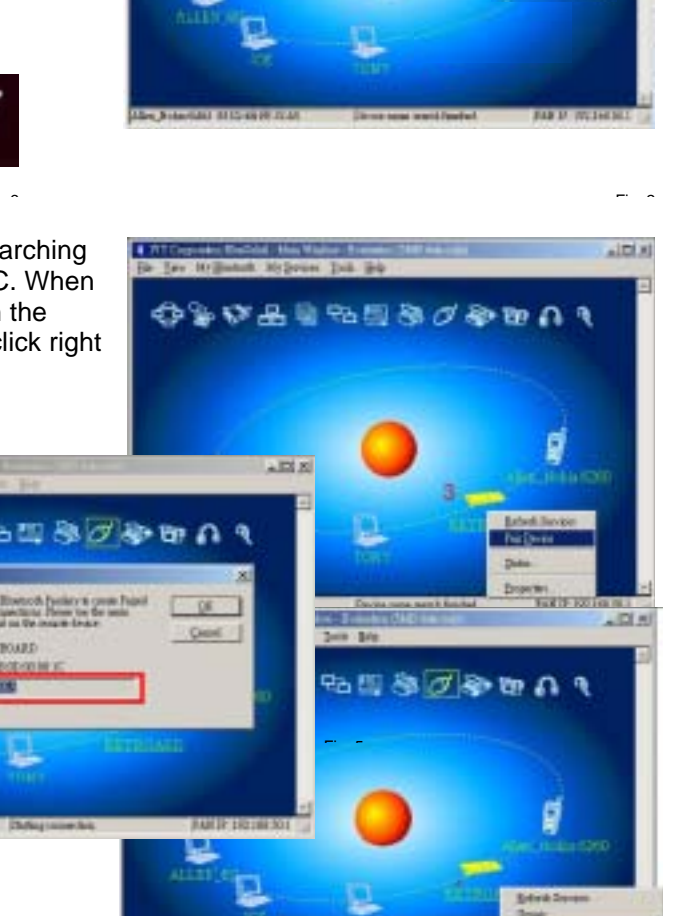

🕮 🕀 🖶 🐝 🦥 🎞 윙

下午 06:12

#### Connect → *Bluetooth* Human Interface Device Service

Then you should be able to find a message *Connected* in status bar. Now you can use this *Bluetooth* keyboard to input the data into your computer.

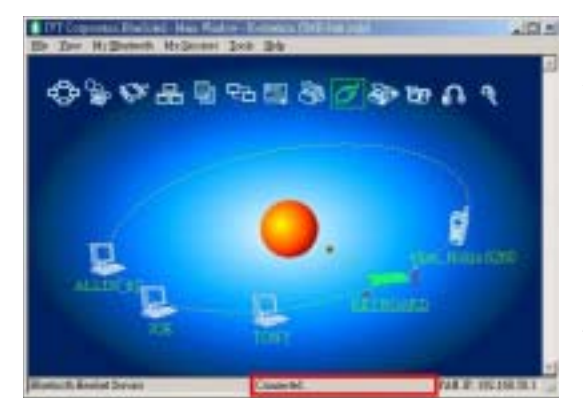

#### Advise:

Once the pairing procedure has been carried out successfully, the computer respectively the Bluetooth keyboard can be turned on and off without repeating the pairing procedure. They will connect automatically again.

#### 1.3.2 Keyboard installation under *Bluetooth* driver software *WIDCOMM*

Instructions below are based on *WIDCOMM* software version 1.4.2 running on *Windows XP*. Follow the instructions which come with your particular *Bluetooth* adapter (*dongle*).

| <ul> <li>Opens a menu window of WIDCOMM software.</li> <li>After opening the menu turn the sliding switch back side of keyboard to ON position and afterwards press 1x the Pairing button.</li> <li>On the front side of keyboard the Pairing-LED should flash rapidly indicating the Pairing mode.</li> <li>In the menu window on Search for devices Then, a keyboard icon will appear in the window.</li> <li>Double click the Bluetooth keyboard icon, and click YES to connect to the Human Interface Device.</li> <li>You'll be prompted with a PlN code for pairing between your PC and your keyboard. Please enter exactly the same PlN code on your Bluetooth keyboard and confirm with OK.</li> </ul>                                | • | Left-click the Bluetoot                                                         | th icon in the system tray of PC.                                                                                                    |                                                                                                    | 0 🖬 🐝                                                                                                    | s 🖽 😵 🖮                                                 | 下午 06:12      |
|----------------------------------------------------------------------------------------------------|---|---------------------------------------------------------------------------------|----------------------------------------------------------------------------------------------------|----------------------------------------------------------------------------------------------------|----------------------------------------------------------------------------------------------------|---------------------------------------------------------|---------------|
| <ul> <li>After opening the menu turn the sliding switch back side of keyboard to <i>ON</i> position and afterwards press 1x the <i>Pairing</i> button.</li> <li>On the front side of keyboard the <i>Pairing</i>-LED should flash rapidly indicating the <i>Pairing</i> mode.</li> <li>Image task in the menu window on <i>Search for devices</i> Then, a keyboard icon will appear in the window.</li> <li>Double click the <i>Bluetooth</i> keyboard icon, and click YES to connect to the Human Interface Device.</li> <li>You'll be prompted with a <i>PlN</i> code for pairing between your PC and your keyboard. Please enter exactly the same <i>PlN</i> code on your <i>Bluetooth</i> keyboard and confirm with <i>OK</i>.</li> </ul> | • | Opens a menu window                                                             | w of WIDCOMM software.                                                                                                    | 2                                                                                                    | An Electric Description<br>Diff. The Harlands Fr                                                                                                    | Elizabeth Heigh School -                                | 568           |
| <ul> <li>On the front side of keyboard the <i>Pairing</i>-LED should flash rapidly indicating the <i>Pairing</i> mode.</li> <li>In the menu window on <i>Search for devices</i>. Then, a keyboard icon will appear in the window.</li> <li>Double click the <i>Bluetooth</i> keyboard icon, and click YES to connect to the Human Interface Device.</li> <li>You'll be prompted with a <i>PIN</i> code for pairing between your PC and your keyboard. Please enter exactly the same <i>PIN</i> code on your <i>Bluetooth</i> keyboard and confirm with <i>OK</i>.</li> </ul>                                                                                                    | • | After opening the mer<br>keyboard to <b>ON</b> positi<br><b>Pairing</b> button. | nu turn the sliding switch back side of<br>on and afterwards press 1× the                                                                                                    |                                                                                                    | And C. C. S. J.<br>The Control Control C                                                                                                    | Tanak Chika III                                         | * <b>D</b> ~  |
| <ul> <li>In the menu window on Search for devices.</li> <li>Then, a keyboard icon will appear in the window.</li> <li>Double click the Bluetooth keyboard icon, and click YES to connect to the Human Interface Device.</li> <li>You'll be prompted with a PIN code for pairing between your PC and your keyboard. Please enter exactly the same PIN code on your Bluetooth keyboard and confirm with OK.</li> </ul>                                                                                                    | • | On the front side of keen rapidly indicating the                                | eyboard the <b>Pairing</b> -LED should flas<br>Pairing mode.                                                                                                    | sh                                                                                                    | The floor ()<br>() today<br>9 Ar Japan<br>0 Ar Japan<br>0 Ar Japan<br>0 Ar Japan<br>1 Ar Japan<br>1 Ar J |                                                         |               |
| <ul> <li>bouble click the <i>Bluetooth</i> keyboard icon, and click YES to connect to the Human Interface Device.</li> <li>You'll be prompted with a <i>PlIN</i> code for pairing between your PC and your keyboard. Please enter exactly the same <i>PlIN</i> code on your <i>Bluetooth</i> keyboard and confirm with OK.</li> </ul>                                                                                                    | • | in the Then, a                                                                  | menu window on <b>Search for device</b><br>a keyboard icon will appear in the                                                                                                    | es<br>                                                                                                    | G Hansachun<br>Hallen (1995)<br>Balland Danier<br>Balland Danier                                                                                                    | at Suited Standard and                                  |               |
| <ul> <li>Double click the <i>Bluetooth</i> keyboard icon, and click YES to connect to the Human Interface Device.</li> <li>You'll be prompted with a <i>PlN</i> code for pairing between your PC and your keyboard. Please enter exactly the same <i>PlN</i> code on your <i>Bluetooth</i> keyboard and confirm with <i>OK</i>.</li> </ul>                                                                                                    |   | window.                                                                         |                                                                                                    | 1                                                                                                    | Restort Table A                                                                                                    | it Hit. Hat                                             |               |
| <ul> <li>You'll be prompted with a <i>PIN</i> code for pairing between your PC and your keyboard. Please enter exactly the same <i>PIN</i> code on your <i>Bluetooth</i> keyboard and confirm with <i>OK</i>.</li> </ul>                                                                                                    | • | Double click the <i>Bluet</i> connect to the Human                              | <i>booth</i> keyboard icon, and click <b>YES</b> to<br>Interface Device.                                                                                                    | )                                                                                                    | 2 Section Annual Annual<br>Section Annual<br>2 Section Annual<br>3 Section Annual<br>3 Secti                                                                                                    | Gran .<br>In the name of the Number of Grane ( Marine ) | ())<br>France |
| with a <i>PIN</i> code for pairing between your PC and your keyboard. Please enter exactly the same <i>PIN</i> code on your <i>Bluetooth</i> keyboard and confirm with <b>OK</b> .                                                                                                    | • | You'll be prompted                                                              | Welterbeit Perriligies Terriet, in grieffent                                                                                                    | 3.3                                                                                                    |                                                                                                    | No. No.                                                 |               |
| pairing between<br>your PC and your<br>keyboard. Please<br>enter exactly the<br>same <i>PIIN</i> code on<br>your <i>Bluetooth</i><br>keyboard and<br>confirm with <b>OK</b> .                                                                                                    |   | with a PIN code for                                                             | () tat - () 🦸 🖉 beek 🍋 take 🔟 -                                                                                                    | -                                                                                                    | e (hutsoft Hans)<br>e feitnet (húso                                                                                                    |                                                         |               |
| your PC and your<br>keyboard. Please<br>enter exactly the<br>same <i>PIN</i> code on<br>your <i>Bluetooth</i><br>keyboard and<br>confirm with <b>OK</b> .                                                                                                    |   | pairing between                                                                 | The second second secon |                                                                                                    | and setting                                                                                                    | 8                                                       |               |
| keyboard. Please   enter exactly the   same PIN code on   your Bluetooth   keyboard and   confirm with <b>OK</b> .                                                                                                    |   | your PC and your                                                                | 2 2 Detation install                                                                                                    | 2                                                                                                    |                                                                                                    |                                                         |               |
| enter exactly the same <i>PIN</i> code on your <i>Bluetooth</i> keyboard and confirm with <b>OK</b> .                                                                                                    |   | keyboard. Please                                                                | Define a personne car to englisher of the company and the do-<br>Roman Lie "pend"     The Rankell parent promition a most log that is until                                                                                                    | inter i la companya de la companya de la companya de la companya de la companya de la companya de la companya d |                                                                                                    |                                                         |               |
| same PIN code on<br>your Bluetooth<br>keyboard and<br>confirm with <b>OK</b> .                                                                                                    |   | enter exactly the                                                               | Die fein Bachen der Bereichungen<br>Die fein Backentrichten der Bereichung dies auf Pein Diese                                                                                                    |                                                                                                    |                                                                                                    |                                                         |               |
| your Bluetooth<br>keyboard and<br>confirm with <b>OK</b> .                                                                                                    |   | same PIN code on                                                                | Elanon Pel Cole                                                                                                    |                                                                                                    |                                                                                                    |                                                         |               |
| keyboard and confirm with <i>OK</i> .                                                                                                    |   | your <i>Bluetooth</i>                                                           | S to Grave                                                                                                    |                                                                                                    |                                                                                                    |                                                         |               |
| confirm with <b>OK</b> .                                                                                                    |   | keyboard and                                                                    | C the filesteam fraction<br>We have been that the                                                                                                    |                                                                                                    |                                                                                                    |                                                         |               |
|                                                                                                    |   | confirm with <b>OK</b> .                                                        |                                                                                                    |                                                                                                    |                                                                                                    |                                                         |               |

- After input appears a red tick near the keyboard icon.
- Right click the icon to choose Connect Device.

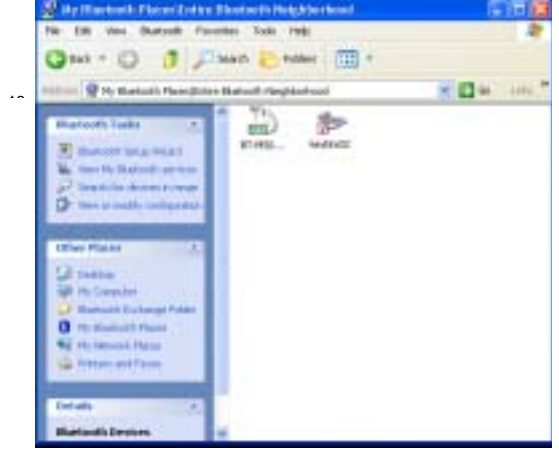

- Confirm the appearing request with **YES**.
- ..... 1111 - 00 -After the *Bluetooth* keyboard is paired with your computer, you will get this green indicator icon. Now you can use this Bluetooth keyboard to input the data into your computer. nu. distant in - 00 -0 1 2 dearn to WT 1 3 働 - 63 ÷ Con type 100 30 Advice:

Once the pairing procedure has been carried

out successfully, the computer respectively the Bluetooth keyboard can be turned on and off without repeating the pairing procedure. They will connect automatically again.

# - ..

#### 2. How to use the keyboard

After successful launch enjoy now during the operation a free and independent choice of location up to approx. 10 m distance to the PC. More or less range can be caused by metallic dividing walls, other computer cases, monitors, *ZIP* drives, loudspeakers, switching power supplies etc., but also by different loading capacity of the batteries. The status LEDs on the front side of your *Bluetooth* keyboard inform you about the current operating condition.

#### 2.1 Meaning of status LEDs

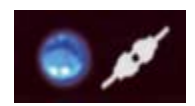

• Pairing-LED

It is used to indicate the *Bluetooth* keyboard is in *pairing* mode (searching a *Bluetooth* receiver). When the *pairing* button is pressed, the LED flashes till a receiver has been found or the relevant computer stops pairing in advance.

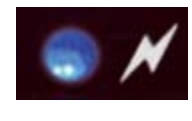

• Reconnecting-LED

It is used to indicate that the *Bluetooth* keyboard is reconnecting to the already founded receiver after waking up or power up via the accordant authority (registered password or *PIN*).

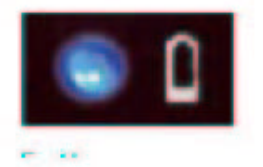

### Battery Low-LED

It is used to indicate that the battery is below 2.4 Volts. It keeps on until new battery is installed or the battery is total used up. It is flashing only while the keyboard is <u>not</u> in sleep mode.

## 2.2 Operating modes of the Bluetooth keyboard

· Sleep-Mode

After 15 minutes of no keyboard input, the *Bluetooth* keyboard will automatically enter into sleep mode to preserve battery power.

# Wake up-Mode

To wake the Bluetooth keyboard up, press any key of the keypad (not the L and R button of touchpad or the touchpad itself!).

# Reconnect-Mode

After reactivation the keyboard reconnects automatically with the *Bluetooth* dongle. Depending on environmental conditions for the radio transmission it takes less than a second or up to several minutes to reconnect. In the meantime, the *Reconnection*-LED is blinking (cp. for that 2.1).

The USB port on the EUT connected to personal computer is only for battery charge if the rechargeable battery used, EUT can't transfer data to PC via the charging cable. It means when EUT is in charging, EUT is under off condition. If user wants to use the EUT, he must disconnect the USB port.